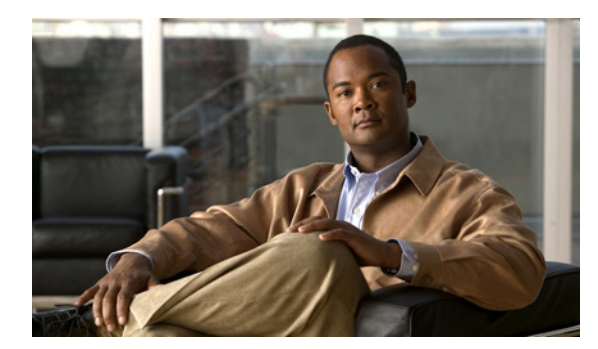

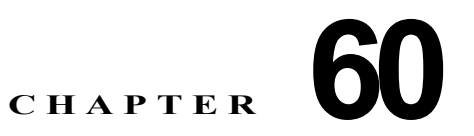

# メッセージ受信の設定

この項では、メッセージ受信の設定について説明します。

- 「メッセージ受信の設定値」(P.60-1)
- 「関連項目」(P.60-3)

# メッセージ受信の設定値

Cisco Unified Communications Manager の管理ページでは、[拡張機能 (Advanced Features)] > [ボイス メール (Voice Mail)] > [メッセージ受信 (Message Waiting)] メニュー パスを使用して、メッセージ受信 番号を設定します。

[メッセージ受信の設定 (Message Waiting Configuration)] ウィンドウでは、メッセージ受信オン/オフ の電話番号を定義できます。この電話番号は、ディレクトリ接続ベースのボイス メッセージ システム が、特定の Cisco Unified IP Phone のメッセージ受信のインジケータを設定するかクリアするかを決定 するのに使用します。

#### メッセージ受信番号の設定のヒント

ボイス メッセージ システムでは、メッセージ待機表示をするためにメッセージ受信のインジケータ オン/オフ電話番号だけが使用されます。Cisco Unified Communications Manager は、コールの受信に メッセージ受信オン/オフ番号を使用しないため、表示、不在転送、話中転送、および無応答時転送の フィールドは使用されません。

### GUI の使用方法

ſ

Cisco Unified Communications Manager の管理の Graphical User Interface (GUI; グラフィカル ユー ザインターフェイス)を使用してレコードを検索、削除、設定、またはコピーする方法については、 「Cisco Unified Communications Manager の管理アプリケーションでの操作」(P.1-13) およびそのサブ セクションを参照してください。GUI の使用方法とボタンおよびアイコンの機能の詳細が説明されて います。

1

#### 設定値表

表 60-1 では、メッセージ受信の設定値について説明します。関連する手順については、「関連項目」 (P.60-3)を参照してください。

表 60-1 メッセージ受信の設定値

| フィールド名                                             | 説明                                                                                                    |
|----------------------------------------------------|----------------------------------------------------------------------------------------------------|
| [メッセージ受信番号<br>(Message Waiting<br>Number)]         | Cisco Message Waiting の電話番号を入力します。この番号が Cisco Unified Communications Manager で自動登録される番号の範囲内にないことを確認してください。                                                                                                    |
|                                                    | 0~9、?、[、]、+、-、*、^、#、!を使用できます。                                                                                                    |
|                                                    | 国際的なエスケープ文字を入力する場合は、番号の先頭に ¥+ を入力します。                                                                                                    |
| [説明(Description)]                                  | メッセージ受信の電話番号を説明する最大 50 文字の文字を入力します。任<br>意の文字("、<、>、&、および % を除く)を使用できます。                                                                                                    |
| [メッセージ受信インジ<br>ケータ (Message<br>Waiting Indicator)] | [オン(On)] または [オフ(Off)] をクリックします。                                                                                                    |
| [パーティション<br>(Partition)]                           | パーティションが使用されている場合は、ドロップダウン リスト ボックス<br>から適切なパーティションを選択します。Message Waiting デバイスの電話<br>番号へのアクセスを制限しない場合は、パーティションに [<なし (None)>]<br>を選択します。                                                                                                    |
|                                                    | Max List Box Items エンタープライズ パラメータを使用して、このドロッ<br>プダウン リスト ボックスで表示するパーティションの数を設定することが<br>できます。Max List Box Items エンタープライズ パラメータで指定した数<br>よりも多くのパーティションが存在する場合、ドロップダウン リスト ボッ<br>クスの横に [検索 (Find)] ボタンが表示されます。[検索 (Find)] ボタンをク<br>リックして、[パーティションの検索と一覧表示 (Find and List Partitions)]<br>ウィンドウを表示します。「パーティションの検索 (パーティションが多数<br>ある場合)」 (P.40-4) の手順に従って、パーティション名を検索し、選択<br>します。 |
|                                                    | <ul> <li>(注) リストボックスの最大項目を設定するには、[システム(System)] &gt;<br/>[エンタープライズパラメータ(Enterprise Parameters)]の順に選択<br/>し、[CCMAdmin Parameters]を選択します。</li> </ul>                                                                                                    |
|                                                    | (注) Message Waiting デバイスの電話番号とパーティションの組み合わ<br>せが、Cisco Unified Communications Manager クラスタ内で固有で<br>あることを確認してください。                                                                                                    |

| フィールド名                                       | 説明                                                                                                    |
|----------------------------------------------|----------------------------------------------------------------------------------------------------|
| [コーリングサーチス<br>ペース (Calling Search<br>Space)] | パーティションとコーリング サーチ スペースが使用される場合、ドロップ<br>ダウン リスト ボックスから、ランプをオンにするすべての電話機の電話番<br>号 (DN) のパーティションを含むコーリング サーチ スペースを選択しま<br>す (電話機の DN に対して指定されるパーティションは、MWI デバイスが<br>使用するコーリング サーチ スペース内になければなりません)。                                                                                                    |
|                                              | Max List Box Items エンタープライズ パラメータを使用して、このドロッ<br>プダウン リスト ボックスで表示するコーリング サーチ スペースの数を設<br>定できます。Max List Box Items エンタープライズ パラメータで指定した<br>数よりも多くのコーリング サーチ スペースが存在する場合、ドロップダウ<br>ン リスト ボックスの横に [検索 (Find)] ボタンが表示されます。[検索<br>(Find)] ボタンをクリックして、[コーリングサーチスペースの検索と一覧<br>表示 (Find and List Calling Search Spaces)] ウィンドウを表示します。コー<br>リング サーチ スペース名を検索し、選択します (「コーリング サーチ ス<br>ペースの設定値」 (P.41-1) を参照)。 |
|                                              | <ul> <li>(注) リストボックスの最大項目を設定するには、[システム(System)]&gt;</li> <li>[エンタープライズパラメータ(Enterprise Parameters)]の順に選択し、[CCMAdmin Parameters]を選択します。</li> </ul>                                                                                                    |

#### 表 60-1 メッセージ受信の設定値 (続き)

### 追加情報

「関連項目」(P.60-3)を参照してください。

# 関連項目

Γ

- 「メッセージ受信の設定」(P.60-1)
- 「メッセージ受信の設定値」(P.60-1)
- 『Cisco Unified Communications Manager システム ガイド』の「Cisco Unified Communications Manager へのボイスメールの接続性」
- 『*Cisco Unified Communications Manager システム ガイド*』の「Cisco Unity と Cisco Unity Connection の設定チェックリスト」
- 「ボイスメール プロファイルの設定」(P.62-1)
- 「電話番号の設定値」(P.43-1)

1